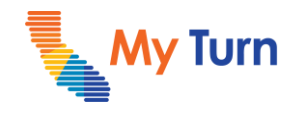

Please follow the instructions below to schedule an appointment for your student at a School Located Vaccination Event.

If you are unable to accompany your student, you must fill out the provided <u>minor consent form</u>.

# Step 1 Go to My Turn Navigate to myturn.ca.gov on your computer or mobile device.

#### Step 2 Choose appointment preferences

Select "COVID-19" under **Select Appointment Type** and click **Make an Appointment**.

#### **Step 3** Enter vaccination information

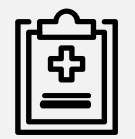

Follow the prompts to complete the required vaccination information.

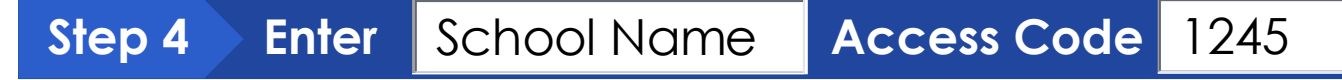

When prompted to enter **Access code**, please use the code provided by the school, then click **Continue**.

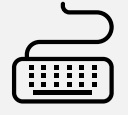

Access code (optional)
12345

### -<u>`@</u>`-

Note:

- Please only schedule as an individual, not as group/family
- Copy & Paste access code shared to ensure that you can locate your clinic

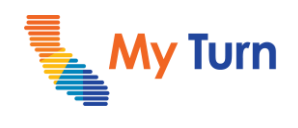

#### Step 5 Locate your school's Vaccination Event

Enter your zip code or select "Use your current location" link, then click the **Continue** button.

| Let's ma          | ke an appo       | pintment |  |
|-------------------|------------------|----------|--|
| Find a location n | ear you.         |          |  |
| Enter your add    | ress or zip code |          |  |
| San Francisco,    | CA 94103, USA    |          |  |
| Use your current  | location         |          |  |
| <b></b>           |                  |          |  |

### Step 6 Schedule appointment at your school's Event

The School Vaccination Event Window will display, select the **Schedule Appointment** button.

| Ð | <ul> <li>Example School Name</li> <li>✓ 0 miles away</li> <li>② 123 Test, Los Angeles, CA 90059, USA</li> <li>③ Open 12am - 11:59pm Mon-Wed</li> <li>Open until Nov 19</li> </ul> |
|---|----------------------------------------------------------------------------------------------------|
|   | Open until Nov 19 Pediatric patients only (under 18) Pfizer                                                                                                    |
|   | Schedule appointment                                                                                                    |

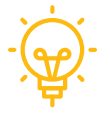

**Note:** If you are unable to locate your school using "your current location", enter the zip code of the school address.

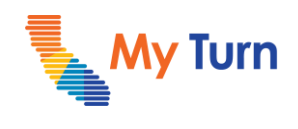

### Step 7 Choose appointment date and time

When prompted, select an available date and time slot for the appointment.

| 115 Red Student S | Can Fra   | moleo   |        | 94103   | use     | hande      | Incation     |                          |                         |            |
|-------------------|-----------|---------|--------|---------|---------|------------|--------------|--------------------------|-------------------------|------------|
| 111 210 20001, 2  | Mart P 14 |         | u, un  | 24103   |         | inter year | Chronit (MS) |                          |                         |            |
| Please select an  | a avaita  | ible ap | ppoint | tment i | slot be | ilow.      |              |                          |                         |            |
| Appoint           | tment     | 1       |        |         |         |            |              |                          |                         |            |
| Choose a          | a date    | and ti  | 11142  |         |         |            |              |                          |                         |            |
| 9                 | Nover     | nber 2  | 2021   |         |         |            | < >          | If scheduling for a grow | up/family, the selected | appointmen |
|                   | Sun       | Mon     | Tett   | Wed     | Thu     | (Pril)     | 54           | for all group members.   |                         |            |
|                   |           |         | - 2    | 3       | .4      | 3          | 6            | For Friday November 5    | , 2021                  |            |
|                   | 7         | 8       | 9      | 10      | 11      | 12         | 13           | 9:00am                   | 10:00am                 | 11:0       |
|                   | :34:      | 15      | 30     | 17      | 10      | 19         | 20           | 10.00                    | 1000                    | -          |
|                   | 21        | 22      | 23     | 24      | 25      | 26         | 27           | 12:00pm                  | Toopm                   | 200        |
|                   | -28       | 29      | 30     |         |         |            |              | 3:00pm                   | 4:00pm                  | 5:00       |
|                   |           |         |        |         |         |            |              | 6:00pm                   | 7:00pm                  | 8:00       |
|                   |           |         |        |         |         |            |              |                          |                         |            |

### Step 8 Enter student details

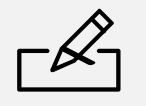

Click **Continue** and complete the required patient information.

### Step 9 Complete screening questions

Next, complete the COVID screening questions as the final step.

### Step 10 Complete appointment

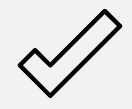

After answering all questions, click **Complete appointment**.

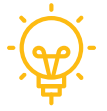

**Important**: If you are unable to accompany your student at the school located vaccination event, you must fill out the provided minor consent form (next page).

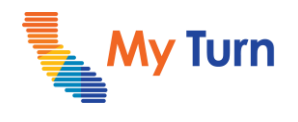

### **Minor Consent Forms**

If you are unable to accompany your student at the school located vaccination event; please review and fill out the minor consent document provided below (please select hyperlinked consent form):

English: <u>Pfizer-BioNTech COVID-19 Vaccine Consent Form Sample for Minors (ca.gov)</u>

Spanish: <u>Pfizer-BioNTech COVID-19 Vaccine Consent Form Sample for Minors (ca.gov)</u>

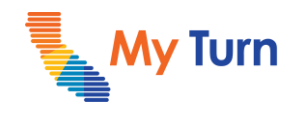

Post this document in a visible area to remind you of your appointment details!

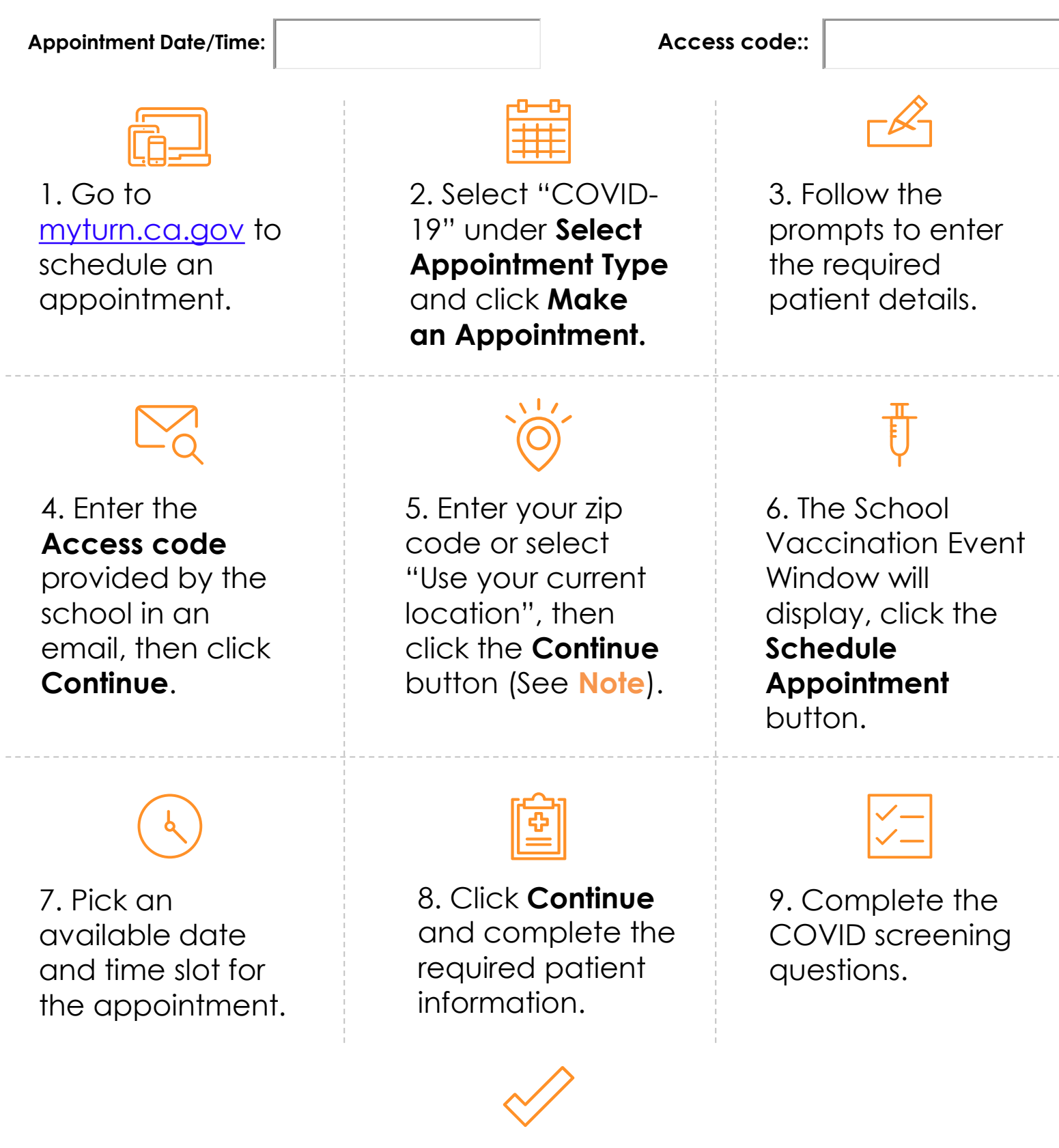

10. After answering all questions, click Complete appointment.